### How to use MiniIDE with uBUG12

### Download MiniIDE from http://www.mgtek.com/miniide/

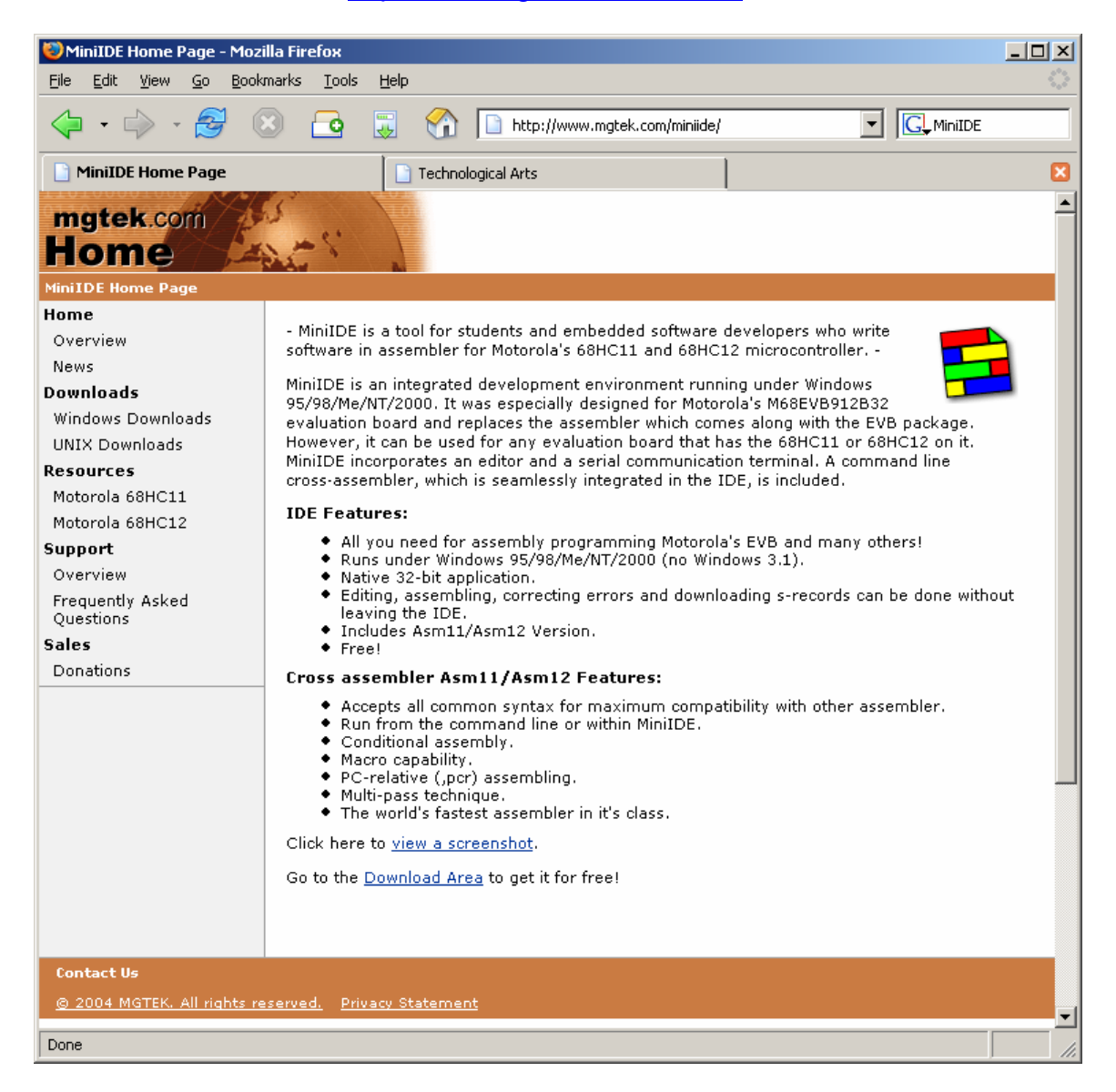

Click on the Download area to select your Operating System (OS) and download MiniIDE.

This document assumes that MiniIDE has been installed in your computer.

# **Getting Started:**

To create a new document click Menu - File - New

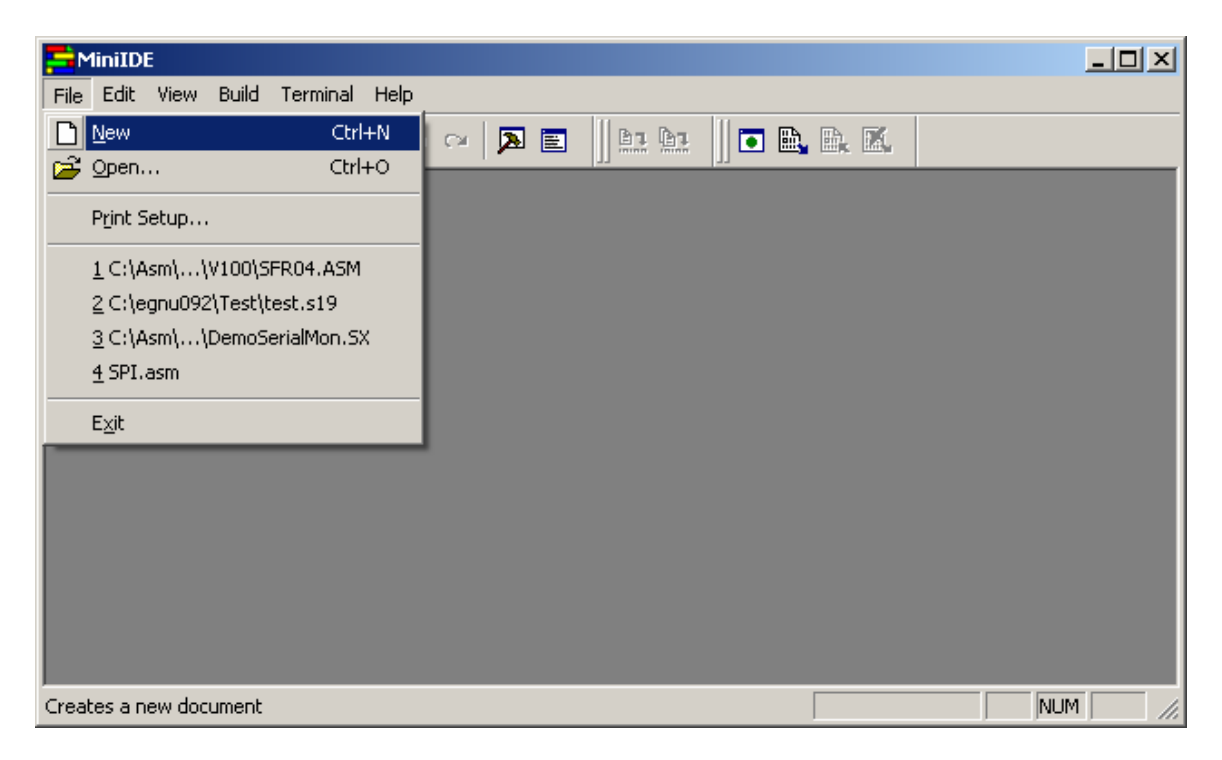

A new *untitled* file is created.

| 🚔 MiniIDE - [Untitled1]                     |             | - 🗆 ×        |
|---------------------------------------------|-------------|--------------|
| A File Edit View Build Terminal Window Help |             | <u>_ 8 ×</u> |
| ▋D ☞ ■ ● ※ ħ € ∞ ∞ № € ║№ № ║ ■ № №         |             |              |
|                                             |             |              |
|                                             |             |              |
|                                             |             |              |
|                                             |             |              |
|                                             |             |              |
|                                             |             |              |
|                                             |             |              |
|                                             |             |              |
|                                             |             |              |
|                                             |             |              |
|                                             |             |              |
|                                             |             |              |
|                                             |             |              |
|                                             |             |              |
|                                             |             |              |
| Ready                                       | Ln 1, Col 1 |              |

In this example the LEDs connected to PT0 and PT1 are toggled. The file is Save As *test.asm.* 

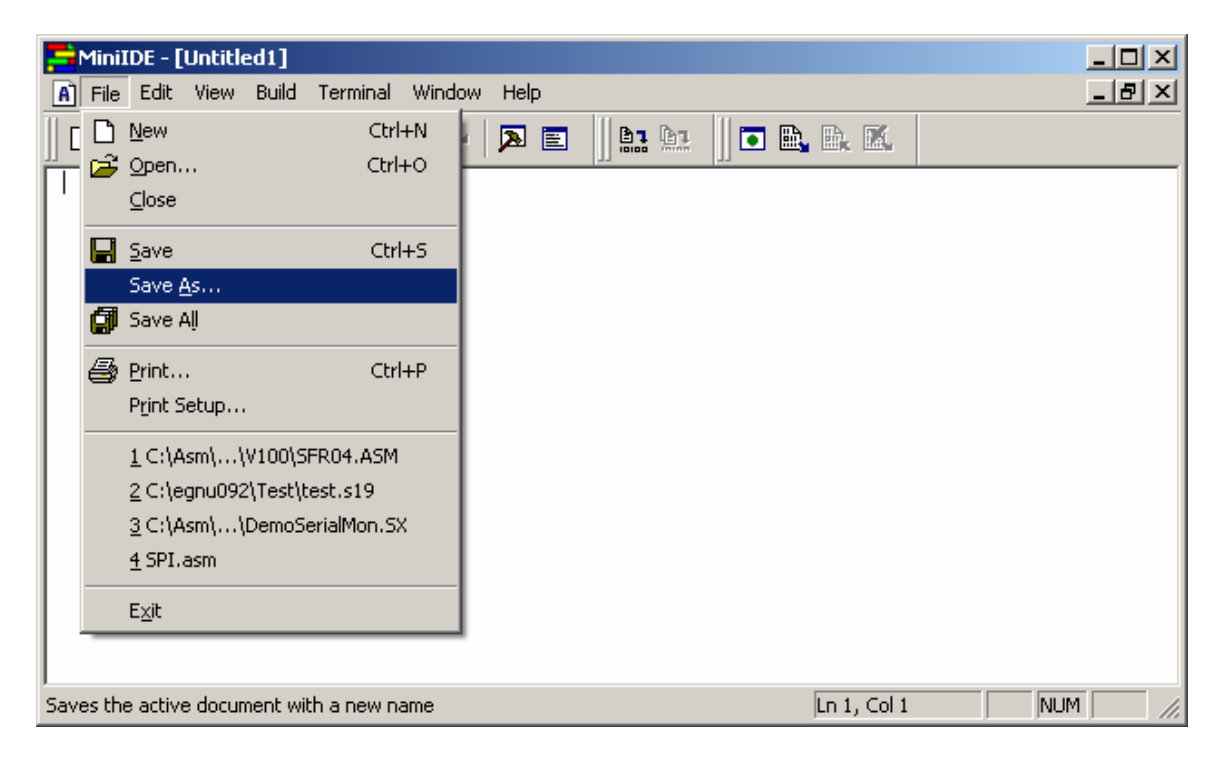

| Save As                                                          |                                                                          | <u>?</u> ×     |
|------------------------------------------------------------------|--------------------------------------------------------------------------|----------------|
| Save in:                                                         | : 🔁 MinilDE 💽 🕝 🤣 📂 🎞 -                                                  |                |
| My Recent<br>Documents<br>Desktop<br>My Documents<br>My Computer | Example.asm                                                              |                |
| My Network<br>Places                                             | File name:     test.asm       Save as type:     Source Files (*.a*,*.i*) | Save<br>Cancel |

| AminiIDE - [test.asm]                       | - U ×        |
|---------------------------------------------|--------------|
| A File Edit View Build Terminal Window Help | <u>_ 8 ×</u> |
|                                             |              |
|                                             |              |
|                                             |              |
|                                             |              |
|                                             |              |
|                                             |              |
|                                             |              |
|                                             |              |
|                                             |              |
|                                             |              |
|                                             |              |
| Ready ID 3 Col 1 NUM                        |              |

MiniIDE has changed the untitled file to *test.asm*.

This document will use the NC12DX with Docking Module from Technological Arts. <u>http://www.technologicalarts.com/myfiles/nc12.html</u>

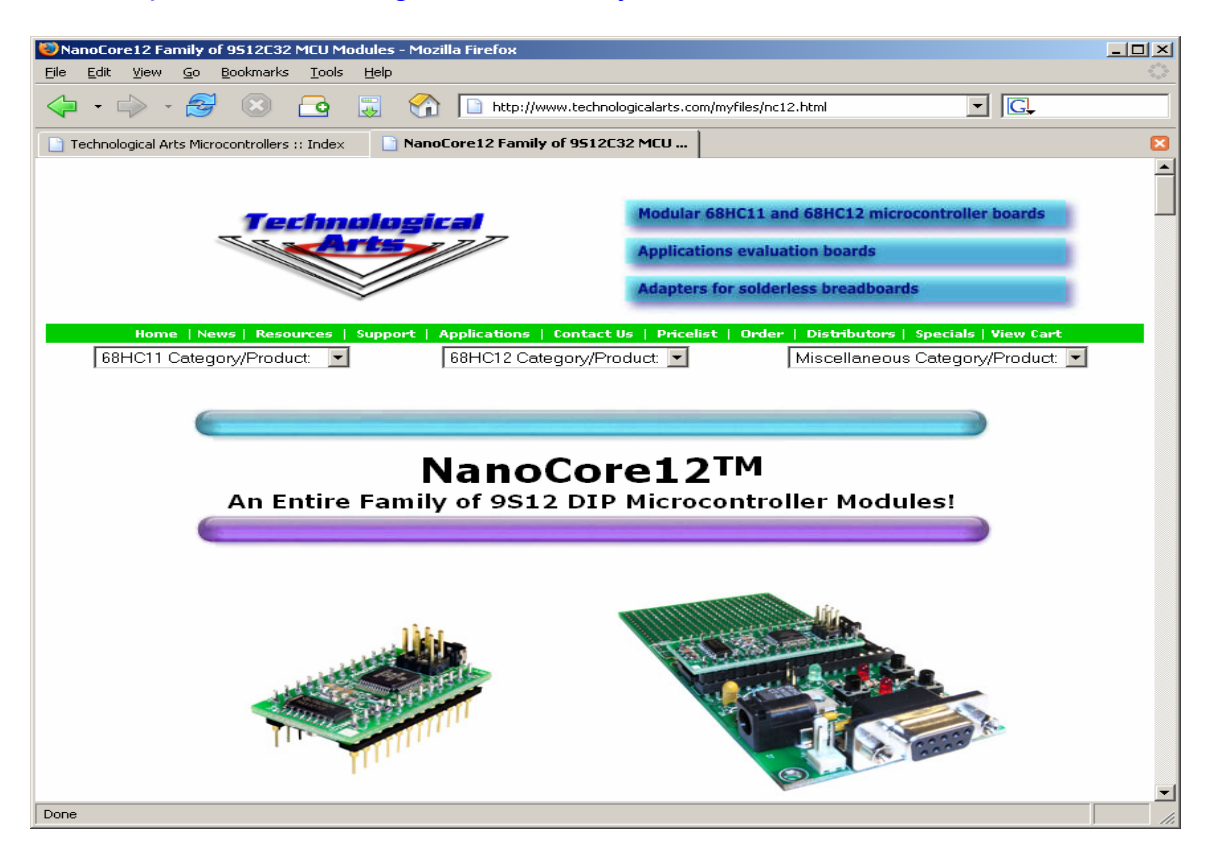

In this example, various Register definitions of 9S12C32 are in the include file called C32Regs.INC. Generally, these types of files are to be found at <u>www.Freescale.com</u> website. If the file does not exist then make one by looking at the Datasheets of the MCUs.

Also, this document assumes that one is familiar with what are PORTs and Registers. This document will only show how to use MiniIDE all the way to using uBUG12 in erasing and programming the NC12DX Flash.

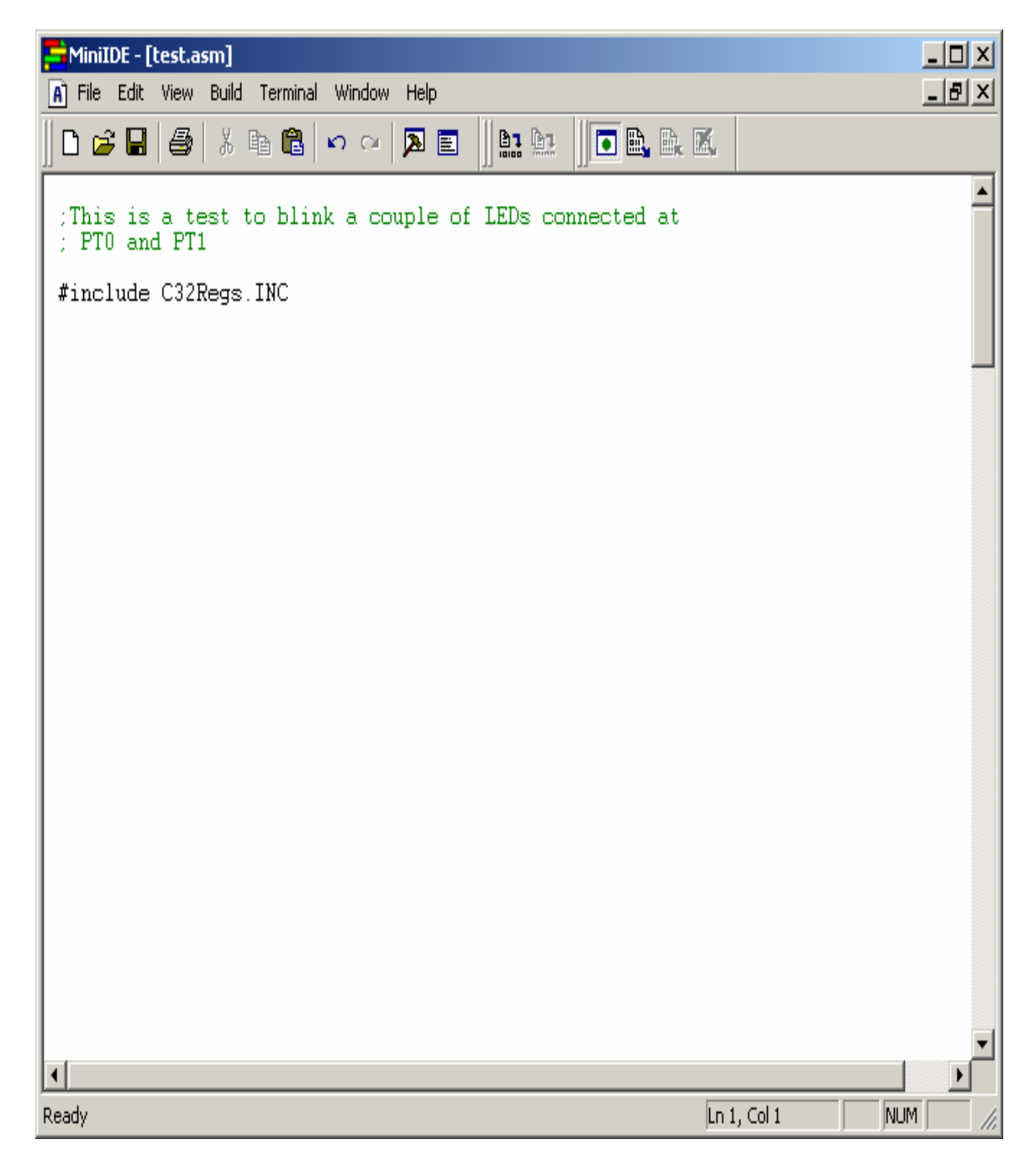

#### Parameters:

For compatibility with other 9S12 MCU the RAM gets move from default location to \$3800 to \$3FFF.

| * Operational Paramet | ers |           |                                               |
|-----------------------|-----|-----------|-----------------------------------------------|
| RAM:                  | equ | \$3800    | ;Ram got move from default to \$3800 - \$3FFF |
| STACK:                | equ | \$3F80    | ;At end of RAM                                |
| FLASH:                | equ | \$4000    | ;Fixed FLASH or PPAGE = \$3E                  |
| VectorTable:          | equ | \$FF80    | ;Beginning of Vector Table interrupt          |
| OscFreq:              | equ | 8000      | ;Enter Osc speed                              |
| initSYNR:             | equ | \$02      | ; mult by synr + 1 = 3 (24MHz)                |
| initREFDV:            | equ | \$00      | ;                                             |
| PLLSEL:               | equ | %10000000 | ;PLL select bit                               |
| LOCK:                 | equ | %00001000 | ;lock status bit                              |
| PLLON:                | equ | %01000000 | ;phase lock loop on bit                       |

Please note the use of *equ.* It simply means a string is equal to a value to connect both the meaning of the string and the value assigned to it. For example,

STACK: equ \$3F80 ;At end of RAM

Means that STACK = \$3F80

To define RAM variables by the use of *ds* as define segment of a variable. For example below, please note the start of RAM is defined to begin at \$3800

|      | Org  | RAM |                                      |
|------|------|-----|--------------------------------------|
| dum  | ds.b | 1   | ; 1 byte of dummy RAM variable       |
| temp | ds.b | 1   | ; another byte of dummy RAM variable |

Meaning dum = 3800 and temp = 3801.

Below assigns the start of code. For example,

| Org               | FLASH | ;Start of CODE                                                    |
|-------------------|-------|-------------------------------------------------------------------|
| ResetFunc:<br>sei |       | ;This is where the RESET vector points to ;Disable Any interrupts |

The is assigned to start at \$4000 as defined by

FLASH:equ\$4000;Fixed FLASH or PPAGE = \$3E

In this example the PLL is enabled. One maynot want the PLL enabled so it is a matter of not including the codes below.

**Enabling PLL:** 

| ; | Initialize clo | ck generator and PLL               |                                                             |
|---|----------------|------------------------------------|-------------------------------------------------------------|
|   | bclr           | CLKSEL, PLLSEL                     | ;disengage PLL to system                                    |
|   | bset           | PLLCTL, PLLON                      | ;turn on PLL                                                |
|   | movb<br>movb   | #initSYNR,SYNR<br>#initREFDV,REFDV | ;set PLL multiplier<br>;set PLL divider                     |
|   | nop            |                                    |                                                             |
|   | nop            |                                    |                                                             |
|   | nop            |                                    |                                                             |
|   | nop            |                                    |                                                             |
|   | nop            |                                    |                                                             |
|   | nop            |                                    |                                                             |
|   | nop            |                                    |                                                             |
|   | brclr<br>bset  | CRGFLG,LOCK,*+0<br>CLKSEL,PLLSEL   | ;while (!(crg.crgflg.bit.lock==1))<br>;engage PLL to system |
|   |                |                                    |                                                             |

Type the rest of the codes below and once that is done the code can be assembled or build.

;This is a test to blink a couple of LEDs connected at ; PTO and PT1 #include C32Regs.INC \* Operational Parameters RAM: equ \$3800 ;Ram got move from default to \$3800 - \$3FFF STACK: \$3F80 ;At end of RAM equ FLASH: equ \$4000 ;Fixed FLASH or PPAGE = \$3E VectorTable: \$FF80 ;Beginning of Vector Table interrupt equ OscFreq: equ 8000 ;Enter Osc speed \$02 ; mult by synr + 1 = 3 (24MHz)initSYNR: equ initREFDV: \$00 equ %10000000 ;PLL select bit PLLSEL: equ LOCK: equ 800001000 ;lock status bit PLLON: equ %01000000 ;phase lock loop on bit LED1 ;Port T bit 0 equ 1 LED2 2 ;Port T bit 1 equ Org RAM dum 1 ; 1 byte of dummy RAM variable ds.b Org FLASH ;Start of CODE ResetFunc: ;This is where the RESET vector points to ;Disable Any interrupts sei ;set registers at \$0000 movb #\$00,INITRG movb #\$39,INITRM ;move and set ram to end at \$3fff ;Initialize Stack lds #STACK ; initialize stack pointer ; Initialize clock generator and PLL CLKSEL,PLLSEL bclr ; disengage PLL to system PLLCTL, PLLON bset ;turn on PLL movb #initSYNR,SYNR ;set PLL multiplier movb #initREFDV,REFDV ;set PLL divider nop nop

|          | nop                                    |                                                   |                                                                     |
|----------|----------------------------------------|---------------------------------------------------|---------------------------------------------------------------------|
|          | nop<br>nop<br>nop<br>nop               |                                                   |                                                                     |
|          | brclr<br>bset                          | CRGFLG,LOCK,*+0<br>CLKSEL,PLLSEL                  | <pre>;while (!(crg.crgflg.bit.lock==1)) ;engage PLL to system</pre> |
|          | bset                                   | DDRT,PT0 PT1                                      | ;Make PTO and 1 as output                                           |
| main:    | com<br>bsr<br>bsr<br>bsr<br>bsr<br>bsr | PORTT<br>delay<br>delay<br>delay<br>delay<br>main |                                                                     |
| delay:   | ldy                                    | #0000                                             |                                                                     |
| dlyloop: | dbne<br>rts                            | y,dlyloop                                         |                                                                     |

| ORG | VectorTable | ;Definition of Vector tables |
|-----|-------------|------------------------------|
| dc. | W ResetFunc | ;Reserve                     |
| dc. | W ResetFunc | ;Reserve                     |
| dc. | W ResetFunc | ;Reserve                     |
| dc. | W ResetFunc | ;Reserve                     |
| dc. | W ResetFunc | ; PWM Emergency Shutdown     |
| dc. | W ResetFunc | ;VREG LVI                    |
| dc. | W ResetFunc | ;Port P                      |
| dc. | W ResetFunc | Reserved                     |
| dc. | W ResetFunc | Reserved                     |
| dc. | W ResetFunc | Reserved                     |
| dc. | W ResetFunc | ;Reserved                    |
| dc. | W ResetFunc | ;Reserved                    |
| dc. | W ResetFunc | ;Reserved                    |
| dc. | W ResetFunc | ;Reserved                    |
| dc. | W ResetFunc | ;Reserved                    |
| dc. | W ResetFunc | ;Reserved                    |
| dc. | W ResetFunc | ;Reserved                    |
| dc. | W ResetFunc | ;Reserved                    |
| dc. | W ResetFunc | ;Reserved                    |
| dc. | W ResetFunc | ;Reserved                    |
| dc. | W ResetFunc | ;Reserved                    |
| dc. | W ResetFunc | ;Reserved                    |
| dc. | W ResetFunc | Reserved                     |
| dc. | W ResetFunc | ;Reserved                    |
| dc. | W ResetFunc | ;CAN transmit                |
| dc. | W ResetFunc | ;CAN receive                 |
| dc. | W ResetFunc | ;CAN errors                  |
| dc. | W ResetFunc | ;CAN wake-up                 |
| dc. | W ResetFunc | ;FLASH                       |
| dc. | W ResetFunc | ;Reserved                    |
| dc. | W ResetFunc | ;Reserve                     |
| dc. | W ResetFunc | ;Reserve                     |
| dc. | W ResetFunc | Reserved                     |
| dc. | ResetFunc   | Reserved                     |

| dc.w | ResetFunc | ;CRG Self Clock Mode            |
|------|-----------|---------------------------------|
| dc.w | ResetFunc | ;CRG PLL lock                   |
| dc.w | ResetFunc | ;Reserved                       |
| dc.w | ResetFunc | ;Reserved                       |
| dc.w | ResetFunc | Reserved                        |
|      |           |                                 |
| ac.w | Resetfund | PORT J (PIEP)                   |
| ac.w | ResetFunc | ;Reserved                       |
| dc.w | ResetFunc | ;ATD (ATDCTL2 - ASCIE)          |
| dc.w | ResetFunc | ;Reserved                       |
| dc.w | ResetFunc | ;SCI                            |
| dc.w | ResetFunc | ;SPI                            |
| dc.w | ResetFunc | ;Pulse Accumulator 0 input edge |
| dc.w | ResetFunc | ;Pulse Accumulator 0 overflow   |
| dc.w | ResetFunc | ;Standard Timer 0 Overflow      |
| dc.w | ResetFunc | ;Timer 0 Channel 7              |
| dc.w | ResetFunc | ;Timer 0 Channel 6              |
| dc.w | ResetFunc | ;Timer 0 Channel 5              |
| dc.w | ResetFunc | ;Timer 0 Channel 4              |
|      | Deceture  | · Timer O Chemnel 2             |
| ac.w | Resetfund | Timer U Channel 3               |
| ac.w | Resetfund | Timer U Channel 2               |
| ac.w | ResetFunc | Timer U Channel I               |
| dc.w | ResetFunc | Flimer O Channel O              |
| dc.w | ResetFunc | ;Real Time Interrupt            |
| dc.w | ResetFunc | ;IRO                            |
| dc.w | ResetFunc | ;XIRO                           |
| dc.w | ResetFunc | ; SWI                           |
| dc.w | ResetFunc | ;Instruction Trap               |
| dc.w | ResetFunc | ;COP failure                    |
| dc.w | ResetFunc | Clock Monitor                   |
| dc.w | ResetFunc | ;Power On Reset                 |

### Assemble or Build a file:

The first thing to do is check the options to make sure it is set for HC12 assembler. Click on Terminal Menu – Options and then Tools tab.

| 📑 MiniIDE - [test.asm]          | ]                                                      |                      |                                                    |            |
|---------------------------------|--------------------------------------------------------|----------------------|----------------------------------------------------|------------|
| A File Edit View Bu             | ild Terminal Window Help                               |                      |                                                    | <u>_8×</u> |
| 🛛 🗅 🚔 🔚 🎒 👌                     | [ Show <u>T</u> erminal Window                         | Ctrl+3               | 1 B. B. X.                                         |            |
| D. OTA                          |                                                        | Ctrl+T               |                                                    |            |
| ResetFunc:<br>sei               | Download File<br>Download File to EEPROM               | F8                   | where the RESET vector points to<br>Any interrupts |            |
| movb<br>movb                    | # Stop Transfer<br># X Clear Window Content            | Shift+F8             | isters at \$0000<br>d set ram to end at \$3fff     |            |
| ;Initialize Sta<br>lds          | # Options                                              |                      | ize stack pointer                                  |            |
| ; Initialize cl<br>bclr<br>bset | ock generator and PLL<br>CLKSEL,PLLSEL<br>PLLCTL,PLLON | ;disenga<br>;turn o  | age PLL to system<br>1 PLL                         |            |
| movb<br>movb                    | <pre>#initSYNR,SYNR #initREFDV,REFDV</pre>             | ;set PLI<br>;set PLI | L multiplier<br>L divider                          |            |
| nop<br>nop<br>nop               |                                                        |                      |                                                    |            |
| nop<br>nop<br>nop<br>nop        |                                                        |                      |                                                    |            |
| brclr<br>bset                   | CRGFLG,LOCK,*+0<br>CLKSEL,PLLSEL                       | ;while<br>;engage    | (!(crg.crgflg.bit.lock==1))<br>PLL to system       |            |
| bset                            | DDRT, PT0   PT1                                        | ;Make P              | FO and 1 as output                                 |            |
| main:<br>com<br>bsr             | PORTT<br>delay                                         |                      |                                                    | •          |
| Displays the options dialog     |                                                        |                      | Ln 49, Col 5                                       |            |

Make sure to select and use the *asm12.exe* as the assembler for HC12 and 9S12 MCUs.

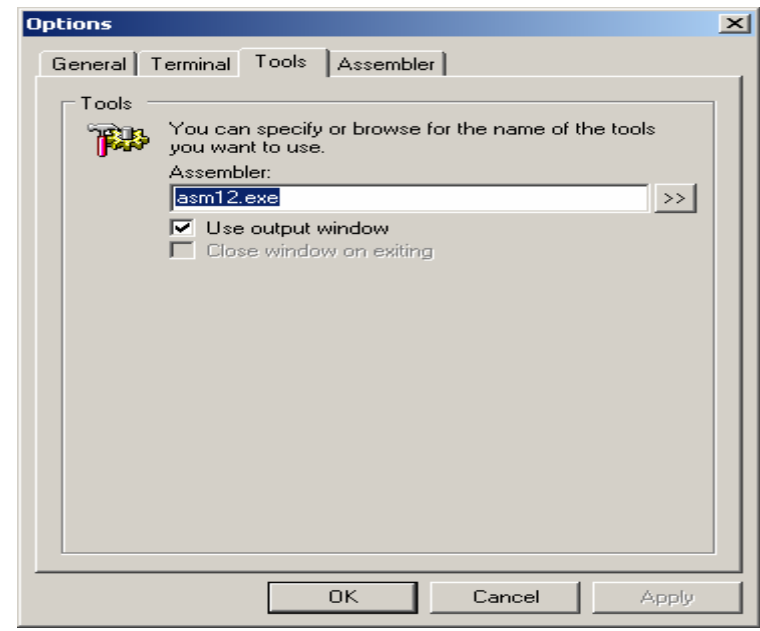

As one can note, the *asm11.exe* are for HC11 MCUs.

| Look in: MinilDE<br>My Recent<br>Documents<br>My Documents<br>My Documents<br>My Documents<br>MinilDE.exe | Browse for asser                                                 | nbler                                                |       |         | ? ×  |
|----------------------------------------------------------------------------------------------------|------------------------------------------------------------------|------------------------------------------------------|-------|---------|------|
| My Recent   Documents   MiniIDE.exe   MiniIDE.exe                                                         | Look in:                                                         | 🗁 MinilDE 💽                                          | . 🔾 🕽 | 🖻 📂 🖽 - |      |
|                                                                                                    | My Recent<br>Documents<br>Desktop<br>My Documents<br>My Computer | asm11.exe<br>asm12.exe<br>MgSpawn.exe<br>MiniIDE.exe |       |         |      |
| My Network<br>Places File name: Den Open Open Carcel                                                      | My Network<br>Places                                             | File name:                                           |       | •       | Open |

To build the file, select Build menu – Build *test.asm* as shown.

| 🔁 MiniIDE -                                                 | [test.as          | m]                                                          |                                                     |                                                                                                    |       |
|-------------------------------------------------------------|-------------------|-------------------------------------------------------------|-----------------------------------------------------|----------------------------------------------------------------------------------------------------|-------|
| A File Edi                                                  | t View 🛛          | Build Terminal Wi                                           | indow Help                                          |                                                                                                    | _ 8 × |
| ] 🗅 🚅 🗖                                                     |                   | Build test.asm                                              | Ctrl+F7<br>F7                                       |                                                                                                    |       |
| ; PTO a<br>#includ                                          | nd PT1-<br>e C32F | Set Project File                                            | : File                                              |                                                                                                    |       |
| * Oper<br>RAM:<br>STACK:<br>FLASH:<br>VectorT               | ationa<br>able:   | Options<br>equ \$3<br>equ \$4<br>equ \$1                    | Alt+F7<br>3F80<br>4000<br>FF80                      | ;Ram got move from default to \$3800 - \$3FFF<br>;At end of RAM<br>;Fixed FLASH or PPAGE = \$3E<br>;Beginning of Vector Table interrupt |       |
| OscFreq<br>initSYN<br>initREF<br>PLLSEL:<br>LOCK:<br>PLLON: | :<br>R:<br>DV:    | equ 80<br>equ \$0<br>equ \$1<br>equ \$1<br>equ %1<br>equ %1 | 000<br>02<br>00<br>10000000<br>00001000<br>01000000 | ;Enter Osc speed<br>; mult by synr + 1 = 3 (24MHz)<br>;<br>;PLL select bit<br>;lock status bit<br>;phase lock loop on bit               |       |
| LED1<br>LED2                                                |                   | equ 1<br>equ 2                                              |                                                     | Port T bit 0<br>Port T bit 1                                                                                                    |       |
|                                                             | Org               | RAM                                                         |                                                     |                                                                                                    |       |
| dum                                                         | ds.b              | 1 ;                                                         | 1 byte of du                                        | ummy RAM variable                                                                                                    |       |
|                                                             | Org               | FLASH                                                       | ;Start                                              | t of CODE                                                                                                    |       |
| ResetFu                                                     | nc:<br>sei        |                                                             |                                                     | ;This is where the RESET vector points to ;Disable Any interrupts                                                                       |       |
|                                                             | movb<br>movb      | #\$00,INITH<br>#\$39,INITH                                  | RG<br>RM                                            | ;set registers at \$0000<br>;move and set ram to end at \$3fff                                                                          |       |
| ;Initia                                                     | lize St<br>Ids    | tack<br>#STACK                                              |                                                     | initialize stack pointer                                                                                                    | -     |
| ,<br>Builds the curr                                        | rent file         |                                                             |                                                     | Ln 49, Col 5 NU                                                                                                    | M//   |

After the build – Please note the error(s).

| MiniIDE - [t         | <b>rest.asm]</b><br>View Build Terminal Window Help                                                                                      |           |
|----------------------|----------------------------------------------------------------------------------------------------|-----------|
|                      |                                                                                                    |           |
| dum d                | is.b 1 ; 1 byte of dummy RAM variable                                                                                                    | <b>_</b>  |
| 0                    | rg FLASH ;Start of CODE                                                                                                    |           |
| ResetFunc            | : : : : : : : : : : : : : : : : : : :                                                                                                    |           |
| m                    | NOVD #\$00.INITRG ;set registers at \$0000<br>NOVD #\$39.INITRM ;move and set ram to end at \$3fff                                       |           |
| ;Initiali            | ize Stack<br>.ds #STACK ;initialize stack pointer                                                                                        |           |
| ; Initial<br>b<br>b  | lize clock generator and PLL<br>polr CLKSEL,PLLSEL ;disengage PLL to system<br>pset PLLCTL,PLLON ;turn on PLL                            |           |
| m                    | NOVD #initSYNR,SYNR ;set PLL multiplier<br>NOVD #initREFDV,REFDV ;set PLL divider                                                        |           |
| n<br>n<br>n          |                                                                                                    |           |
| n n                  |                                                                                                    | •         |
| ASM12, 6<br>Copyrigh | 58HC12 Cross Assembler V1.22 Build 137 for WIN32 (x86)<br>ht (C) MGTEK 1997-2004. All rights reserved.                                   |           |
| C:\Progr<br>C:\Progr | ram Files\MGTEK\MiniIDE\test.asm(57): Error &2038: col(15) 'pt0': undefine<br>ram Files\MGTEK\MiniIDE\test.asm: 0 warning(s), 1 error(s) | ed symbol |
| Tool ret             | turned code: 0                                                                                                    |           |
|                      |                                                                                                    | F         |
| Ready                | Ln 48, Col 1                                                                                                    |           |

The error is at *line 57* showing the string *pt0* is an undefined symbol. Go to line 57 and replace both PT0 and PT1 as LED1 and LED2. Save the revised file and re-build. Note now the build is error free.

| 📑 MiniIDE -      | [test.asm                | ]                                            |                                                             |           |
|------------------|--------------------------|----------------------------------------------|-------------------------------------------------------------|-----------|
| 🔺 File Edi       | t View Bu                | ild Terminal Window Help                     |                                                             | _ 뭔 ×     |
| ]  🗅 🚅 🖪         | 😂   🕹                    | ( 🖻 💼 🗠 🗠  🖻                                 | <b>b.  b.</b>    <b>o b. b. K</b>                           |           |
|                  | movb                     | #initREFDV, REFDV                            | ;set PLL multipiler<br>;set PLL divider                     | <b>_</b>  |
|                  | nop<br>nop<br>nop        |                                              |                                                             |           |
|                  | nop<br>nop<br>nop<br>nop |                                              |                                                             |           |
|                  | brclr<br>bset            | CRGFLG,LOCK,*+0<br>CLKSEL,PLLSEL             | ;while (!(crg.crgflg.bit.lock==1))<br>;engage PLL to system |           |
|                  | bset                     | DDRT, LED1   LED2                            | ;Make PTO and 1 as output                                   |           |
| main:            | com<br>bsr               | PORTT<br>delay                               |                                                             |           |
|                  | bra                      | main                                         |                                                             |           |
| _dology          |                          |                                              |                                                             | <b></b>   |
| ASM12,<br>Copyri | 68HC12<br>ght (C)        | Cross Assembler V1.2<br>MGTEK 1997-2004. All | 22 Build 137 for WIN32 (x86)<br>L rights reserved.          |           |
| C:\Pro           | gram Fi                  | les\MGTEK\MiniIDE\tes                        | st.asm: 0 warning(s), 0 error(s)                            |           |
| Tool r           | eturned                  | code: 0                                      |                                                             |           |
|                  |                          |                                              |                                                             | F         |
| Ready            |                          |                                              | Ln 57, Col 2                                                | 1 NUM /// |

Using uBUG12 to ERASE and program FLASH:

uBUG12 is a GUI to interface with Freescale's Serial Monitor that are preprogrammed into the NC12s and Adapt9S12E128 families. It has some similarities with Gordon Doughman's DBUG12.

uBUG12 can be downloaded from Technological Arts website <u>http://support.technologicalarts.ca/files/uBug12.zip</u>

For PCs with Windows98SE the .net framework must be installed in order for uBUG12 to run. WinXP, 2K the .net framework is (usually) already installed. The .net framework can be found at MS website

http://www.microsoft.com/downloads/details.aspx?FamilyID=d7158dee-a83f-4e21-b05a-009d06457787&displaylang=en

### Getting Started:

Double click on the uBUG12 icon to start GUI. Below is what uBUG12 started.

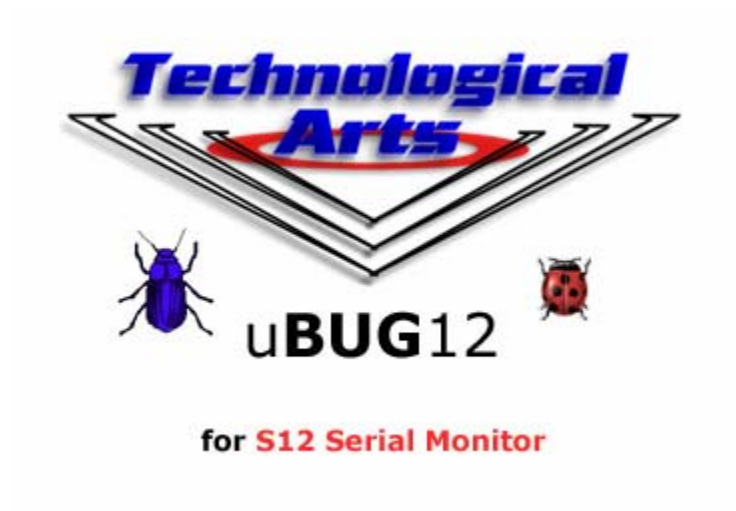

Here uBUG12 is waiting for commands. By typing *help* one can see different commands that can be used.

.

| ma uBug12                   |     |
|-----------------------------|-----|
| File Help                   |     |
| 1                           |     |
|                             |     |
|                             |     |
|                             |     |
|                             |     |
|                             |     |
|                             |     |
|                             |     |
|                             |     |
|                             |     |
|                             |     |
|                             |     |
|                             |     |
| MonStatus ErrorText ComPort | li. |

Type the *help* command

| 💏 uBug12                        | - D × |
|---------------------------------|-------|
| File Help                       |       |
|                                 |       |
|                                 |       |
|                                 |       |
|                                 |       |
|                                 |       |
|                                 |       |
|                                 |       |
|                                 |       |
|                                 |       |
|                                 |       |
|                                 |       |
|                                 |       |
| heln                            |       |
| ManChakus EuroTaut CamDart      |       |
| Imonistatus jenon ext jeonirott | 11.   |

Once the help command is invoked, uBUG12 will list the different commands as shown.

| (jau                                                                                   | Bug12                                                                                                    |         |
|----------------------------------------------------------------------------------------|----------------------------------------------------------------------------------------------------|---------|
| File                                                                                   | Help                                                                                                    |         |
| >he'                                                                                   | lp                                                                                                    | <b></b> |
| RD<br>RM<br>CC<br>PC<br>PC<br>PC<br>PC<br>PC<br>PC<br>PC<br>PC<br>PC<br>PC<br>PC<br>PC | REGISTER<br>- Register Display<br><register name=""> <data8 16=""> - Register Modify<br/><conta16> - Set CCR register<br/><data16> - Set D register<br/><data16> - Set PC register<br/><data16> - Set Y register<br/><data16> - Set Y register<br/><data16> - Set P register<br/><data16> - Set P r</data16></data16></conta16></data8></register> |         |
| INo C                                                                                  | onnection JUnknown Error JComPort                                                                                                    | h.      |

### Connecting:

This document will use COM 1 of the PC to connect to the target as an example. For PC without serial port, a USB to COM can be purchase from any computer store.

Connect a Serial cable from COM 1 to the Docking Module. Slide the Run/Load switch to Load or Boot then power up the board. Make sure the power LED is on.

The command to connect is **CON 1** for COM 1 and **CON 2** for COM 2.

| 🙀 uBug12                    |    |
|-----------------------------|----|
| File Help                   |    |
|                             |    |
|                             |    |
|                             |    |
|                             |    |
|                             |    |
|                             |    |
|                             |    |
| con 1                       |    |
|                             |    |
| MonStatus ErrorText ComPort | 1. |

### 2 possible errors can occur:

**Connection Error: Unable to open COM1** <- Another application is using the COM port

**Connection Error: Read Error: Timeout error** <- The MCU not currently in LOAD mode or the cable is disconnected from either PC or Docking Module, lastly the serial cable is connected on the wrong COM port.

| maug12                                                             |    |
|--------------------------------------------------------------------|----|
| File Help                                                          |    |
| >con 1<br>Connection Error: Unable to open COM1<br>>con 1          |    |
| Connection Error: Read Error: Timeout error<br>>con 1<br>CONNECTED |    |
|                                                                    |    |
|                                                                    |    |
|                                                                    |    |
| Cold Reset Executed Unknown Error COM 1                            | 1. |

A **CONNECTED** message will appear to show good connection between PC and the target.

The *device* command will show the target type is as MC9S12C32 Rev 1.0.

| 🙀 uBug12                                                                                                    | <u>- 0 ×</u> |
|----------------------------------------------------------------------------------------------------|--------------|
| File Help                                                                                                    |              |
| >con 1<br>Connection Error: Unable to open COM1<br>>con 1<br>Connection Error: Read Error: Timeout error<br>>con 1<br>CONNECTED<br>>device<br>MC9S12C32 Rev 1.0 |              |
| Monitor Active No Error COM 1                                                                                                    |              |

## **Disconnecting:**

To disconnect uBUG12 from the serial port, the command **discon**. This would allow other application to use the COM 1 like MiniIDE, HyperTerm or Tera Term.

| wBug12                                         | - 🗆 🗵 |
|------------------------------------------------|-------|
| File Help                                      |       |
| >con 1<br>CONNECTED<br>>discon<br>DISCONNECTED |       |
|                                                |       |
| Cold Reset Executed Unknown Error COM 1        | 11.   |

Flash erase and programming:

To erase the Flash memory the command is **FBULK**.

| 💏 uBug12                           |    |
|------------------------------------|----|
| File Help                          |    |
| >CON 1<br>CONNECTED                |    |
| fbulk                              |    |
| Monitor Active Unknown Error COM 1 | 1. |

#### Successful erase

| 🙀 uBug12                      |  |
|-------------------------------|--|
| File Help                     |  |
| >con 1<br>CONNECTED<br>>fbulk |  |
| Monitor Active No Error COM 1 |  |

To program FLASH the command is *Fload ;b* for banked S19, SX, S2 records. For non banked S2 or formatted S19 (went thru SrecCVT) record the command is *Fload*.

| 🙀 uBug12                      |    |
|-------------------------------|----|
| File Help                     |    |
| >con 1<br>CONNECTED<br>>fbulk |    |
| fload ;b                      |    |
| Monitor Active No Error COM 1 | 1. |

Once the Fload ;b command is invoked, uBUG12 will open an explorer window to help and locate the S-record. In this example, *test.s19* will be the target S-record file.

| Double click | on the file | e to initiate | upload. |
|--------------|-------------|---------------|---------|
|--------------|-------------|---------------|---------|

| Fload Banked                      |                         |                     |   |           | <u>? ×</u>   |
|-----------------------------------|-------------------------|---------------------|---|-----------|--------------|
| Look <u>i</u> n:                  | 🗀 MinilDE               |                     | • | 🗢 🗈 💣 🎟 • |              |
| My Recent<br>Documents<br>Desktop | test.s19                |                     |   |           |              |
| My Documents                      |                         |                     |   |           |              |
| My Computer                       |                         |                     |   |           |              |
| My Network<br>Places              | ,<br>File <u>n</u> ame: | test.s19            |   |           | <u>O</u> pen |
|                                   | Files of <u>type</u> :  | S19, S2, Sx Records |   | <b>-</b>  | Cancel       |

The test.s19 is programmed ok as shown.

| 🙀 uBug12                                                                                             |    |
|----------------------------------------------------------------------------------------------------|----|
| File Help                                                                                            |    |
| >con 1<br>CONNECTED<br>>fbulk<br>>fload ;b<br>LOADED OKAY: 0.218755ec. Tranfer rate was 2.2857Kb/sec |    |
| Monitor Active No Error COM 1                                                                        | 1. |

Note that the Serial Monitor resides at \$F800 - \$FFFF. Therefore uBUG12 will automatically re-locate the vector addresses at below \$F800.

Briefly look at the Pseudo Vector address to check where the start of the program. The command is *md f7ff* to show a memory dump of the Pseudo Vector address at power up or reset.

The power up reset value at \$F7FE is \$4000. Therefore the program will start at \$4000

| 💏 uBug12                                                                                                    |      |
|----------------------------------------------------------------------------------------------------|------|
| File Help                                                                                                    |      |
| >con 1<br>CONNECTED<br>>fbulk<br>>fload ;b<br>LOADED OKAY: 0.21875Sec. Tranfer rate was 2.2857Kb/sec<br>>md f7ff<br>+0 +1 +2 +3 +4 +5 +6 +7 +8 +9 +A +B +C +D +E +F<br>F7F0 - 40 00 40 00 - 40 00 40 00 - 40 00 40 00 @.@.@.@.@.@.@.@.@. | a.a. |
| Monitor Active No Error COM 1                                                                                                    |      |

#### Memory dump at \$4000

| 🙀 uBug12                                                                                                    | × |
|----------------------------------------------------------------------------------------------------|---|
| File Help                                                                                                    |   |
| CONNECTED<br>>fbulk<br>>fload ;b<br>LOADED OKAY: 0.218755ec. Tranfer rate was 2.2857Kb/sec                                                       |   |
| >md f7ff                                                                                                    |   |
| +0 +1 +2 +3 +4 +5 +6 +7 +8 +9 +A +B +C +D +E +F<br>F7F0 - 40 00 40 00 - 40 00 40 00 - 40 00 40 00 - 40 00 40 00 @.@.@.@.@.@.@.@.@.@.<br>wmd 4000 |   |
| +0 +1 +2 +3 +4 +5 +6 +7 +8 +9 +A +B +C +D +E +F<br>4000 - 14 10 18 0B - 00 00 11 18 - 0B 39 00 10 - CF 3F 80 4D999?.M                            |   |
|                                                                                                    | ⊡ |
| Monitor Active No Error COM 1                                                                                                    |   |

One can see that there are Data at \$4000. To execute the program using uBUG12, several registers needs to be initialized. Firstly, look at the registers by the *RD* command then invoke the *RESET* command to initialize the registers if necessary.

Memory dumps of the registers before *RESET* command is invoked.

| 🙀 uBug12                                                                                                    | ×  |
|----------------------------------------------------------------------------------------------------|----|
| File Help                                                                                                    |    |
| LOADED OKAY: 0.21875Sec. Tranfer rate was 2.2857Kb/sec                                                                                           |    |
| >md f7ff                                                                                                    |    |
| +0 +1 +2 +3 +4 +5 +6 +7 +8 +9 +A +B +C +D +E +F<br>F7F0 - 40 00 40 00 - 40 00 40 00 - 40 00 40 00 - 40 00 40 00 @.@.@.@.@.@.@.@.@.@.<br>Smd 4000 |    |
| +0 +1 +2 +3 +4 +5 +6 +7 +8 +9 +A +B +C +D +E +F<br>4000 - 14 10 18 0B - 00 00 11 18 - 0B 39 00 10 - CF 3F 80 4D99                                |    |
| >rd<br>PP PC SP X Y D = A:B CCR = SXHI NZVC                                                                                                    |    |
| 3F 4000 4000 0000 0000 00:00 1101 0000                                                                                                    |    |
|                                                                                                    | •  |
|                                                                                                    |    |
| Monitor Active No Error COM 1                                                                                                    | 1. |

After **RESET** command please note the changes with various registers. In this example only PPAGE (PP) is changed.

| ∰au                     | Bug1               | 2        |           |          |          |   |           |          |          |             |         |          |          |            |                    |          |            |           |          |          |    |     |     |     |       |      | . 🗆 | ×        |   |
|-------------------------|--------------------|----------|-----------|----------|----------|---|-----------|----------|----------|-------------|---------|----------|----------|------------|--------------------|----------|------------|-----------|----------|----------|----|-----|-----|-----|-------|------|-----|----------|---|
| File                    | Help               |          |           |          |          |   |           |          |          |             |         |          |          |            |                    |          |            |           |          |          |    |     |     |     |       |      |     |          |   |
| F7F(<br>>md             | ) –<br>400         | +0<br>40 | +1<br>00  | +2<br>40 | +3<br>00 | - | +4<br>40  | +5<br>00 | +6<br>40 | +7<br>00    | -       | +8<br>40 | +9<br>00 | +A<br>40   | +B<br>00           | -        | +C<br>40   | +D<br>00  | +E<br>40 | +F<br>00 | e. | e.e | .a  | .e. | @.@   | a.a. |     |          | - |
| 4000<br>>rd             | ) -                | +0<br>14 | +1<br>10  | +2<br>18 | +3<br>0B | - | +4<br>00  | +5<br>00 | +6<br>11 | +7<br>18    | -       | +8<br>0B | +9<br>39 | +A<br>00   | +B<br>10           | -        | +C<br>CF   | +D<br>3 F | +E<br>80 | +F<br>4D |    |     | ••• | 9   | • • • | .?.M | 1   |          |   |
| PP<br>3F<br>>res<br>>rd | PC<br>\$000<br>;et | 9<br>40  | 5P<br>000 | )<br>0(  | <<br>000 | C | Y<br>0000 | 1        | ) = (    | A:E<br>00:0 | 3<br>00 | co       | :R =     | = S><br>11 | <hi<br>101</hi<br> | NZ<br>00 | 2VC<br>000 |           |          |          |    |     |     |     |       |      |     |          |   |
| PP<br>00 4              | PC<br>\$000        | 9<br>40  | 5P<br>000 | )<br>0(  | <<br>000 | C | Y<br>0000 | 1        | ) = (    | A:E         | 300     |          | :R =     | = S><br>11 | <hi<br>LO1</hi<br> | N2<br>00 | 2VC<br>000 |           |          |          |    |     |     |     |       |      |     | <b>•</b> |   |
| Monit                   | tor Ac             | tive     | N         | o Er     | ror      |   | :OM :     | 1        |          |             |         |          |          |            |                    |          |            |           |          |          |    |     |     |     |       |      |     | li.      | - |

To execute program the command is simply type *go* (after RESET is invoked) or *go 4000*.

| uBug12                                                                                                    | ۲  |
|----------------------------------------------------------------------------------------------------|----|
| le Help                                                                                                    |    |
| /FO – 40 00 40 00 – 40 00 40 00 – 40 00 40 00 – 40 00 40 00 @.@.@.@.@.@.@.@.@.<br>nd 4000                          | ]  |
| +0 +1 +2 +3 +4 +5 +6 +7 +8 +9 +A +B +C +D +E +F<br>000 - 14 10 18 0B - 00 00 11 18 - 0B 39 00 10 - CF 3F 80 4D9?.M |    |
| PC SP X Y D = A:B CCR = SXHI NZVC<br>4000 4000 0000 0000 00:00 1101 0000                                           |    |
| reset<br>rd<br>De se se v v e e ere sour vers                                                                      |    |
| 7  PC SP X T D = A:B CCR = SXH1 N2VC<br>) 4000 4000 0000 0000 00:00 1101 0000<br>10                                |    |
|                                                                                                    | -  |
|                                                                                                    |    |
| phitor Active No Error COM 1                                                                                       | 1. |

There are 2 methods to run the code. First using uBUG12 *go* command, the second is by sliding the Run/Load or boot switch to Run then press the RESET button on the docking module.

The test.asm will blink the LEDs rapidly.

This concludes using MiniIDE from writing to assembling to erasing and programming the FLASH.